## Jeu du labyrinthe : créer les écran de chargement du jeu

## Télécharger les fichiers ressources du jeu

Pour réaliser le jeu, télécharge les images et la scène SketchUp du jeu :

- crée le dossier Labyrinthe dans le dossier D:\Logiciels\3D\OS3Dportableassets\OS3D\_portable\OpenSpace3D\Labyrinthe
- clique sur ce lien de téléchargement assets.zip et décompresse le fichier dans le dossier Labyrinthe

## Le lance le logiciel OpenSpace3D

J'utilise le raccourci du bureau pour lancer le logiciel OpenSpace3D :

## Je regarde le tutoriel 1 sur la création des écran de chargement du jeu

Utilise la molette de la souris et la touche CTRL pour faire un Zoom avant ou un Zoom arrière afin de bien voir le tutoriel.

labyrinthe\_ecran.swf

Le jeu du labyrinthe ...

• Fiche Openspace3D : Je reviens au sommaire du labyrinthe

From: / - Les cours du BTS SIO

Permanent link: /doku.php/icn/openspace3d/jeulabyrinthe\_01

Last update: 2017/05/15 07:52

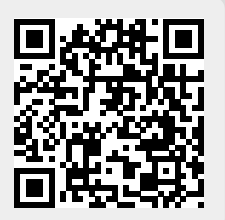